## Порядок удаленного перепрограммирования ШТАТ DST-EXPRESS на версию UNIVERSAL

Для перепрограммирования ШТАТ DST-EXPRESS Вам понадобиться USB-кабель с разъемом mini-USB.

- 1. Подключите USB-кабель к персональному компьютеру.
- 2. Нажмите правую кнопку «ВНИЗ», и не отпуская ее (удерживая) подключите USB-кабель к прибору ШТАТ DST-EXPRESS

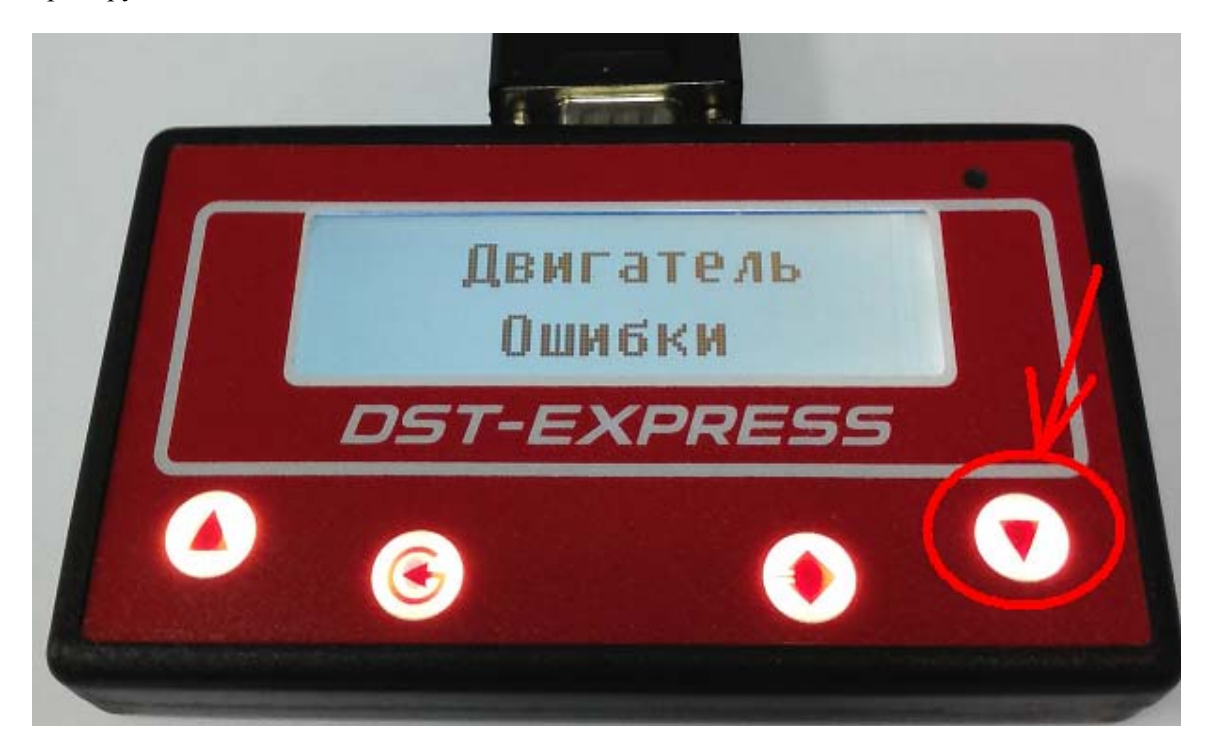

3. На персональном компьютере запустите программу «TesterUpdater.exe». Выберите файл для загрузки. (Файл для загрузки имеет название «DST\_EXPRESS\_UNIVERSAL\_XX.lock», где XX — номер версии)

<u>Внимание!</u> В ШТАТ DST-EXPRESS загружать файлы только те, в название которых есть «DST\_EXPRESS»

| Файл |   |
|------|---|
|      |   |
|      | 1 |
|      |   |
|      |   |
|      | / |
|      | _ |

4. После выбора файла для загрузки, нажмите кнопку «Молния».

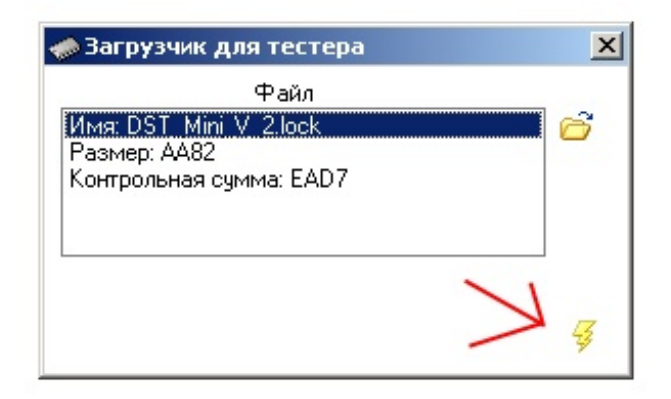

5. Программа выдаст диалоговое окно «Загрузить программу», нажмите кнопку «Да».

| Подтверждени | не файла 🛛 🔀     |
|--------------|------------------|
| 🔬 Загру      | зить программу ? |
| Да           | Нет              |

6. После чего появиться надпись «Поиск устройства» и через некоторое время (примерно 10 секунд) начнется загрузка ПО.

| Загрузчик для тестера                                                     | 🤝 Загрузчик для тестера 🛛 🗶                                               |
|---------------------------------------------------------------------------|---------------------------------------------------------------------------|
| Файл<br>Имя: DST_Mini_V_2.lock<br>Размер: АА82<br>Контрольная сумма: EAD7 | Файл<br>Имя: DST_Mini_V_2.lock<br>Размер: АА82<br>Контрольная сумма: EAD7 |
| 🍞 Поиск устройства 🥰                                                      | 🥰 Загрузка 🤰 96% 🦉                                                        |

- 7. После окончания загрузки программа выдаст диалоговое окно «Загрузка завершена», нажмите кнопку «Ок».
- 8. Отключите USB-кабель от прибора ШТАТ DST-EXPRESS.

9. Нажмите левую кнопку «BBEPX», и не отпуская ее (удерживая) подключите USB-кабель к прибору ШТАТ DST-EXPRESS.

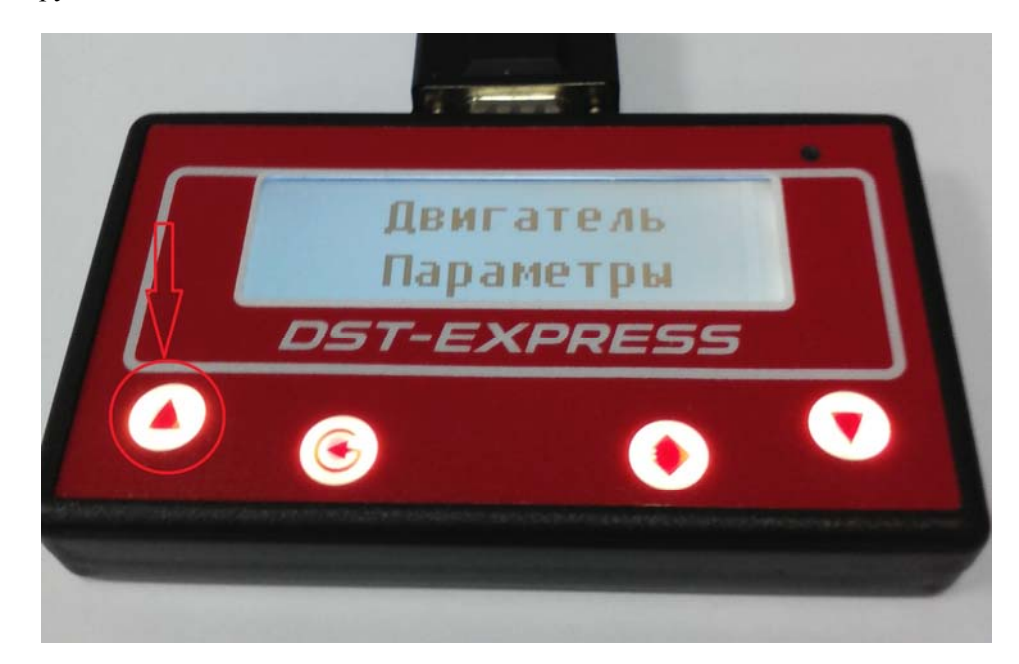

 На персональном компьютере запустите программу «Loader\_DST\_UNIVERSAL.exe». Выберите файл для загрузки. (Файл для загрузки имеет название «DST\_EXPRESS\_UNIVERSAL\_XX.DST», где XX — номер версии).

| :\DST\ | DST_Min   | i_LADA_   | INDIVIDU | AL\DSTI | EDATAN             | DST_N |          | ( <b>(</b> | ыбор пор | ла         | COM1   |      |       | D     |                     |        |
|--------|-----------|-----------|----------|---------|--------------------|-------|----------|------------|----------|------------|--------|------|-------|-------|---------------------|--------|
|        |           | Стар      | r BootLo | oader   |                    |       | <u> </u> | Загру      | зка д    | анны       | с. Стр | аниц | лля з | агруз | <mark>ки:</mark> 8F | FFF    |
| Данны  | е для заг | рузки   і | Окно отл | адки    | PL                 |       | ьайпа    | ппа        | 2450     | 12KN       |        | Вы   | бор п | орта  |                     |        |
|        | \$xxx0    | \$xxx1    | \$xxx2   | \$жж3   | T <sup>a</sup> DDI | BOP V | PANIA    | щи         | SALE.    | <b>SIN</b> | \$xxxA | \$>  | I*    |       | \$xxxE              | \$xxxF |
| \$000y | 4D        | 61        | 70       | BA      | 61                 | 20    | 61       | B3         | BF       | 6F         | BC     | 6F   | B2    | B8    | BB                  | C7     |
| \$001y | 20        | 20        | 20       | 20      | A8                 | 61    | 70       | 61         | BC       | 65         | BF     | 70   | C3    | 20    | 20                  | 20     |
| \$002y | 20        | 20        | 20       | 20      | 20                 | 4F    | C1       | B8         | B2       | BA         | B8     | 20   | 20    | 20    | 20                  | 20     |
| \$003y | 20        | 20        | EO       | 6F      | BE                 | 2E    | BE       | 61         | 70       | 61         | BC     | 65   | BF    | 70    | C3                  | 20     |
| \$004y | 20        | 20        | 20       | 4B      | 61                 | BD    | 61       | BB         | C3       | 20         | 41     | E1   | A8    | 20    | 20                  | 20     |
| \$005y | 20        | 20        | 20       | A9      | BE                 | 70    | 61       | B3         | BB       | 65         | BD     | B8   | 65    | 20    | 20                  | 20     |
| \$006y | 20        | 42        | 65       | 70      | 63                 | B8    | C7       | 20         | 20       | A8         | 4F     | 3A   | 20    | 30    | 31                  | 20     |
| \$007y | 20        | 20        | 44       | 53      | 54                 | 20    | 55       | 4E         | 49       | 56         | 45     | 52   | 53    | 41    | 4C                  | 20     |
| \$008y | 20        | 48        | 61       | 63      | BF                 | 70    | 6F       | B9         | BA       | 61         | 20     | 20   | 4B    | 57    | 50                  | 20     |
| \$009y | 20        | 20        | 44       | 53      | 54                 | 20    | 2D       | 20         | 45       | 58         | 50     | 52   | 45    | 53    | 53                  | 20     |
| \$00Ay | 4F        | BF        | 63       | 79      | BF                 | 63    | BF       | B3         | B8       | 65         | 20     | 63   | B3    | C7    | B7                  | B8     |
| \$00By | 20        | 63        | 20       | BA      | 6F                 | BD    | BF       | 70         | 6F       | BB         | BB     | 65   | 70    | 6F    | BC                  | 20     |
| \$00Cy | 20        | 20        | 20       | 20      | 4B                 | 6F    | BD       | BF         | 70       | 61         | 63     | BF   | 20    | 20    | 20                  | 20     |
| \$00Dy | 20        | B1        | 70       | BA      | 6F                 | 63    | BF       | C4         | 20       | E3         | B8     | 63   | BE    | BB    | 65                  | C7     |
| \$00Ey | 20        | 20        | 43       | B2      | 70                 | 6F    | 63       | 20         | 6F       | C1         | B8     | B2   | 6F    | BA    | 20                  | 20     |
| \$00Fy | 20        | 42        | 20       | BE      | 70                 | 6F    | E5       | 65         | 63       | 63         | 65     | 2E   | 2E    | 2E    | 20                  | 20     |
| \$010y | 20        | 20        | 20       | 4F      | C1                 | B8    | B2       | 6F         | BA       | 20         | BD     | 65   | BF    | 20    | 20                  | 20     |
| \$011y | 20        | 20        | 20       | 20      | 20                 | 20    | 20       | 20         | 20       | 20         | 20     | 20   | 20    | 20    | 20                  | 20     |

11. Выберите СОМ-порт (для определения номера порта, посмотрите в панели управления), также программа показывает доступные СОМ-порты.

12. Затем нажмите кнопку «Старт BootLoader».

| Райл для заг<br>C:\DST\DST_<br>Данные для<br>\$xx | грузки:<br>_Mini_LADA<br>Bod<br>я sarpysku<br>vol \$xxx1 | INDIVIDU<br>Loader a | IAL\DSTE    | DATA\D | ST_MI  |        | Be     | юбор порт | a      | СОМ1   |        |        | ſ      |        |        |   |
|---------------------------------------------------|----------------------------------------------------------|----------------------|-------------|--------|--------|--------|--------|-----------|--------|--------|--------|--------|--------|--------|--------|---|
| С:\DST\DST_<br>Данные для<br>\$***                | _Mini_LADA<br>Boo<br>a Sarpyskar<br>avii (\$xxx1         | INDIVIDU             | IAL\DSTE    | DATA\D | ST_MI  |        | BE     | юбор порт | а      | COM1   |        | -      | í      |        |        |   |
| Данные для<br>\$xx:                               | Boo<br>a sarpyska<br>with \$xxx1                         | Loader a             | enyuer<br>' |        | -      |        |        |           |        |        |        |        |        |        |        |   |
| Данные для<br>\$xx:                               | Вор<br>а загрузки<br>сиП (\$2001                         | Loader :             | ыпущен      |        |        |        |        |           |        | _      |        |        |        |        |        |   |
| Данные для<br>\$xx                                | я загрузки<br>соп (\$2221                                | UKHO OF I            | ,           |        |        |        | S      | зка да    | анных  | . Стра | аниц , | для з  | агруз  | ки: 81 | •++    |   |
| \$xx                                              | x0 \$xxx1                                                |                      | адки        | _      | -      | -      |        |           |        |        |        |        |        |        |        |   |
|                                                   |                                                          | \$xxx2               | \$xxx3      | \$xxx4 | \$xxx5 | \$xxx6 | \$xxx7 | \$xxx8    | \$xxx9 | \$xxxA | \$xxxB | \$xxxC | \$xxxD | \$xxxE | \$xxxF |   |
| \$000y 4D                                         | 61                                                       | 70                   | BA          | 61     | 20     | 61     | B3     | BF        | 6F     | BC     | 6F     | B2     | B8     | BB     | C7     | - |
| \$001y 20                                         | 20                                                       | 20                   | 20          | A8     | 61     | 70     | 61     | BC        | 65     | BF     | 70     | C3     | 20     | 20     | 20     | - |
| \$002y 20                                         | 20                                                       | 20                   | 20          | 20     | 4F     | C1     | B8     | B2        | BA     | B8     | 20     | 20     | 20     | 20     | 20     |   |
| \$003y 20                                         | 20                                                       | EO                   | 6F          | BE     | 2E     | BE     | 61     | 70        | 61     | BC     | 65     | BF     | 70     | C3     | 20     | - |
| \$004y 20                                         | 20                                                       | 20                   | 4B          | 61     | BD     | 61     | BB     | C3        | 20     | 41     | E1     | A8     | 20     | 20     | 20     | - |
| \$005y 20                                         | 20                                                       | 20                   | A9          | BE     | 70     | 61     | B3     | BB        | 65     | BD     | B8     | 65     | 20     | 20     | 20     |   |
| \$006y 20                                         | 42                                                       | 65                   | 70          | 63     | B8     | C7     | 20     | 20        | A8     | 4F     | 3A     | 20     | 30     | 31     | 20     | - |
| \$007y 20                                         | 20                                                       | 44                   | 53          | 54     | 20     | 55     | 4E     | 49        | 56     | 45     | 52     | 53     | 41     | 4C     | 20     |   |
| \$008y 20                                         | 48                                                       | 61                   | 63          | BF     | 70     | 6F     | B9     | BA        | 61     | 20     | 20     | 4B     | 57     | 50     | 20     |   |
| \$009y 20                                         | 20                                                       | 44                   | 53          | 54     | 20     | 2D     | 20     | 45        | 58     | 50     | 52     | 45     | 53     | 53     | 20     |   |
| \$00Ay 4F                                         | BF                                                       | 63                   | 79          | BF     | 63     | BF     | B3     | B8        | 65     | 20     | 63     | B3     | C7     | B7     | B8     |   |
| \$00By 20                                         | 63                                                       | 20                   | BA          | 6F     | BD     | BF     | 70     | 6F        | BB     | BB     | 65     | 70     | 6F     | BC     | 20     |   |
| \$00Cy 20                                         | 20                                                       | 20                   | 20          | 4B     | 6F     | BD     | BF     | 70        | 61     | 63     | BF     | 20     | 20     | 20     | 20     |   |
| \$00Dy 20                                         | B1                                                       | 70                   | BA          | 6F     | 63     | BF     | C4     | 20        | E3     | B8     | 63     | BE     | BB     | 65     | C7     |   |
| \$00Ey 20                                         | 20                                                       | 43                   | B2          | 70     | 6F     | 63     | 20     | 6F        | C1     | B8     | B2     | 6F     | BA     | 20     | 20     |   |
| \$00Fy 20                                         | 42                                                       | 20                   | BE          | 70     | 6F     | E5     | 65     | 63        | 63     | 65     | 2E     | 2E     | 2E     | 20     | 20     |   |
| \$010y 20                                         | 20                                                       | 20                   | 4F          | C1     | B8     | B2     | 6F     | BA        | 20     | BD     | 65     | BF     | 20     | 20     | 20     |   |
| \$011y 20                                         | 20                                                       | 20                   | 20          | 20     | 20     | 20     | 20     | 20        | 20     | 20     | 20     | 20     | 20     | 20     | 20     | - |

13. После чего начнется загрузка ПО, ход загрузки будет отражаться в строке статуса.

| Загру   | зчик DA   | TAFLAS    | Н в ШТА  | T DST-E  | XPRESS/ | 'MINI v.1 | l      |        |          |        |        |        |        |        |        | _        |   |
|---------|-----------|-----------|----------|----------|---------|-----------|--------|--------|----------|--------|--------|--------|--------|--------|--------|----------|---|
| райл дл | я загрузн | ки:       |          |          |         |           |        |        |          |        |        |        |        |        |        |          |   |
| :\DST\  | DST_Min   | i_LADA_I  | NDIVIDU  | IAL\DSTE | EDATA\D | ST_MI     |        | BE     | юор порт | а      | COM1   |        | •      |        |        |          |   |
|         |           |           |          |          |         |           | - 6    | arny:  | ка п     | анных  | Стр    | анин   | ппаз   | агруз  | ки: 8Е | FF       | 1 |
| -       | _         | Boot      | Loader s | sanyute: | 1       | _         | - 1    | a py.  |          |        |        |        | для з  | u      |        | <u> </u> |   |
| Данны   | е для заг | рузки   ( | Экно отл | адки     |         |           |        |        |          |        |        |        |        |        |        |          |   |
|         | \$xxx0    | \$xxx1    | \$xxx2   | \$хххЗ   | \$xxx4  | \$xxx5    | \$xxx6 | \$xxx7 | \$xxx8   | \$xxx9 | \$xxxA | \$xxxB | \$xxxC | \$xxxD | \$xxxE | \$xxxF   | Ī |
| \$000y  | 4D        | 61        | 70       | BA       | 61      | 20        | 61     | B3     | BF       | 6F     | BC     | 6F     | B2     | B8     | BB     | C7       |   |
| \$001y  | 20        | 20        | 20       | 20       | A8      | 61        | 70     | 61     | BC       | 65     | BF     | 70     | C3     | 20     | 20     | 20       |   |
| \$002y  | 20        | 20        | 20       | 20       | 20      | 4F        | C1     | B8     | B2       | BA     | B8     | 20     | 20     | 20     | 20     | 20       |   |
| \$003y  | 20        | 20        | EO       | 6F       | BE      | 2E        | BE     | 61     | 70       | 61     | BC     | 65     | BF     | 70     | C3     | 20       |   |
| \$004y  | 20        | 20        | 20       | 4B       | 61      | BD        | 61     | BB     | C3       | 20     | 41     | E1     | A8     | 20     | 20     | 20       |   |
| \$005y  | 20        | 20        | 20       | A9       | BE      | 70        | 61     | B3     | BB       | 65     | BD     | B8     | 65     | 20     | 20     | 20       |   |
| \$006y  | 20        | 42        | 65       | 70       | 63      | B8        | C7     | 20     | 20       | A8     | 4F     | 34     | 20     | 30     | 31     | 20       |   |
| \$007y  | 20        | 20        | 44       | 53       | 54      | 20        | 55     | 4E     | 49       | 56     | 45     | 52     | 53     | 41     | 4C     | 20       |   |
| \$008y  | 20        | 48        | 61       | 63       | BF      | 70        | 6F     | B9     | BA       | 61     | 20     | 20     | 4B     | 57     | 50     | 20       |   |
| \$009y  | 20        | 20        | 44       | 53       | 54      | 20        | 2D     | 20     | 45       | 58     | 50     | 52     | 45     | 53     | 53     | 20       |   |
| \$00Ay  | 4F        | BF        | 63       | 79       | BF      | 63        | BF     | B3     | B8       | 65     | 20     | 63     | B3     | C7     | B7     | B8       |   |
| \$00By  | 20        | 63        | 20       | BA       | 6F      | BD        | BF     | 70     | 6F       | BB     | BB     | 65     | 70     | 6F     | BC     | 20       |   |
| \$00Cy  | 20        | 20        | 20       | 20       | 4B      | 6F        | BD     | BF     | 70       | 61     | 63     | BF     | 20     | 20     | 20     | 20       |   |
| \$00Dy  | 20        | B1        | 70       | BA       | 6F      | 63        | BF     | C4     | 20       | E3     | B8     | 63     | BE     | BB     | 65     | C7       |   |
| \$00Ey  | 20        | 20        | 43       | B2       | 70      | 6F        | 63     | 20     | 6F       | C1     | B8     | B2     | 6F     | BA     | 20     | 20       |   |
| \$00Fy  | 20        | 42        | 20       | BE       | 70      | 6F        | E5     | 65     | 63       | 63     | 65     | 2E     | 2E     | 2E     | 20     | 20       |   |
| \$010y  | 20        | 20        | 20       | 4F       | C1      | B8        | B2     | 6F     | BA       | 20     | BD     | 65     | BF     | 20     | 20     | 20       |   |
| \$011y  | 20        | 20        | 20       | 20       | 20      | 20        | 20     | 20     | 20       | 20     | 20     | 20     | 20     | 20     | 20     | 20       |   |

- 14. Загрузка ПО длиться примерно от 30 минут до 2 часов.
- 15. После окончания загрузки программа в строке статуса напишет «Загрузка завершена»
- 16. После этого ШТАТ DST- EXPRESS отключите от ПК и он готов к работе.